# **Tripartite Alliance for Dispute Management**

# File a salary-related claim for mediation

# **Online Help**

# Contents

| 1. | Acc  | essing File a salary-related claim for mediation | 2 |
|----|------|--------------------------------------------------|---|
| 2. | File | a case                                           | 7 |
| 3. | Das  | hboard3                                          | 9 |
| 3  | 3.1  | Case List4                                       | 1 |
| 3  | 3.2  | File Case                                        | 1 |
| 3  | 3.3  | Delete                                           | 1 |
| 3  | 3.4  | Pagination Controls4                             | 2 |
| 3  | 3.6  | Quick Links4                                     | 3 |

# 1. Accessing File a salary-related claim for mediation <u>Steps:</u>

Accessing from TADM eService website.

http://www.tadm.sg/eservices/

| <b>eSe</b><br>Use these eServices to file a claim for m                                                                            | rvices<br>ediation or make an appointment at TADM. |
|----------------------------------------------------------------------------------------------------|----------------------------------------------------|
| File an employment related claim for                                                                                               | Appointments at TADM                               |
| I am filing as:                                                                                                    | Make or manage an appointment                      |
| <ul> <li>An employee</li> <li>An employer - only for notice pay</li> </ul>                                                         |                                                    |
| <ul> <li>I am a union official filing on behalf of:</li> <li>An Ordinary Branch member</li> <li>A General Branch member</li> </ul> |                                                    |

Figure 1

Click on 'File an employment-related claim for mediation (An Employee)'. The following page will be displayed.

# (For employees) File a claim for mediation

If you are a non-union employee, use this service to file a salary-related claim for mediation.

File using SingPass

- This service is available 24 hours daily.
- Don't have a SingPass? Sign up for SingPass☑ or make an appointment to file.

# Things to note

| Who can file                       | All employees, except seafarers, domestic workers and public officers.                                     |
|------------------------------------|----------------------------------------------------------------------------------------------------|
|                                    | Note: If you are a union member, you should contact your union to help you file your claim.                |
| Registration fees<br>for mediation | <ul> <li>\$10 if you are claiming \$10,000 or less</li> <li>\$20 if your claim exceeds \$10,000</li> </ul> |
|                                    | Fees are not refundable and are based on the claim amount declared when you file.                          |

#### Figure 2

Click "File using SingPass".

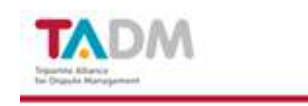

#### File an employment-related claim for mediation

Already started or filed application? Sign in to continue

# Fell us more about the issue

```
Are you a Union member?

Ves O No
```

You should approach your union for assistance in filing your claim for mediation. If you go through the union, the maximum amount you can claim will be \$30,000, instead of \$20,000 for non-union members. Proceed to Union Continue to file claim Figure 3

Select Union Member (Yes/No)

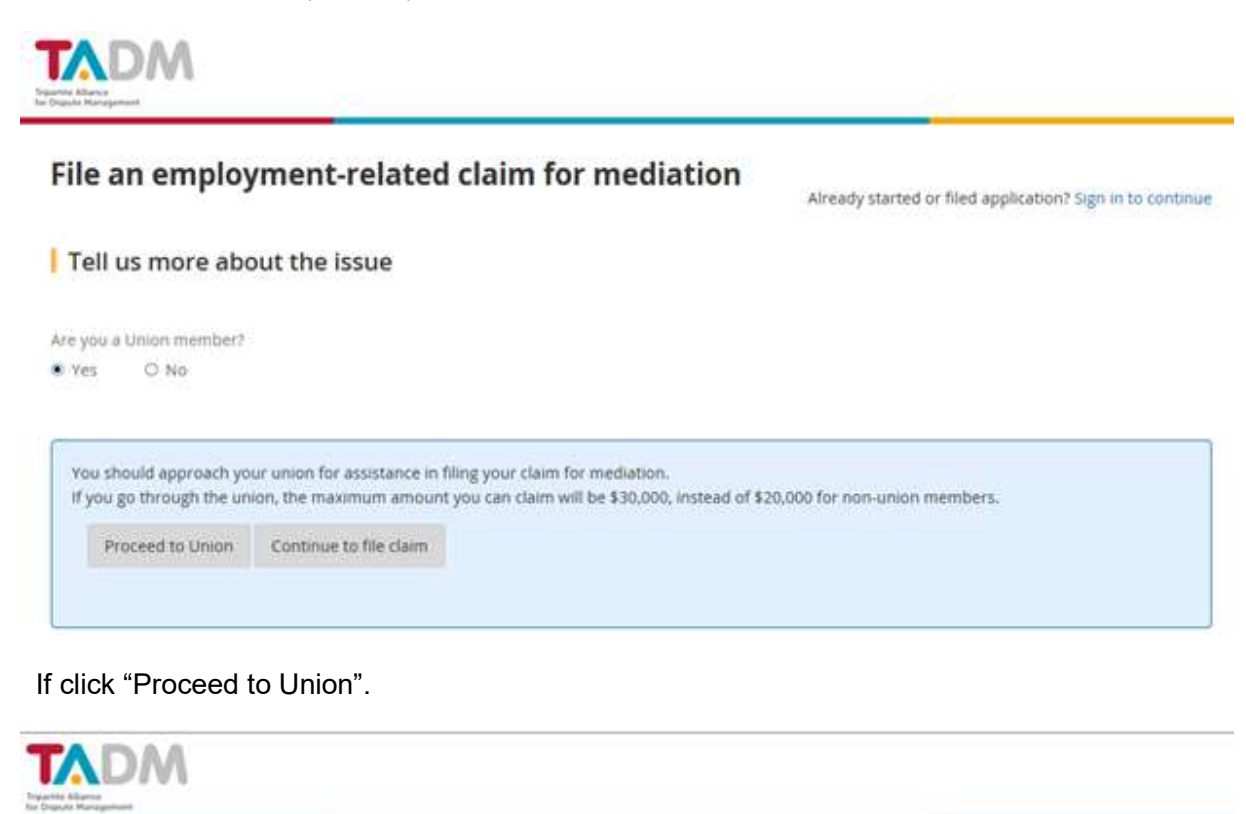

File an employment-related claim for mediation

Already started or filed application? Sign in to continue

| Tell us more about the issue

Are you a Union member? • Yes O No

You should approach your union for assistance in filing your claim for mediation. If you go through the union, the maximum amount you can claim will be \$30,000, instead of \$20,000 for non-union members. You can contact your union at 6213 8008 or visit NTUC's Workplace Advisory https://www.ntuc.org.sg/workplaceadvisory

Figure 4 – Union Member

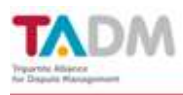

# File an employment-related claim for mediation

Already started or filed application? Sign in to continue

#### Tell us more about the issue

Are you a Union member? O Yes 🔹 No

Are you a :

O Singaporean/Singapore Permanent Resident

O Employment Pass Holder / S Pass Holder

O Other Work Pass Holder

Figure 5 – Not Union Member

If claimant is "Other work pass holder", the following message will be displayed.

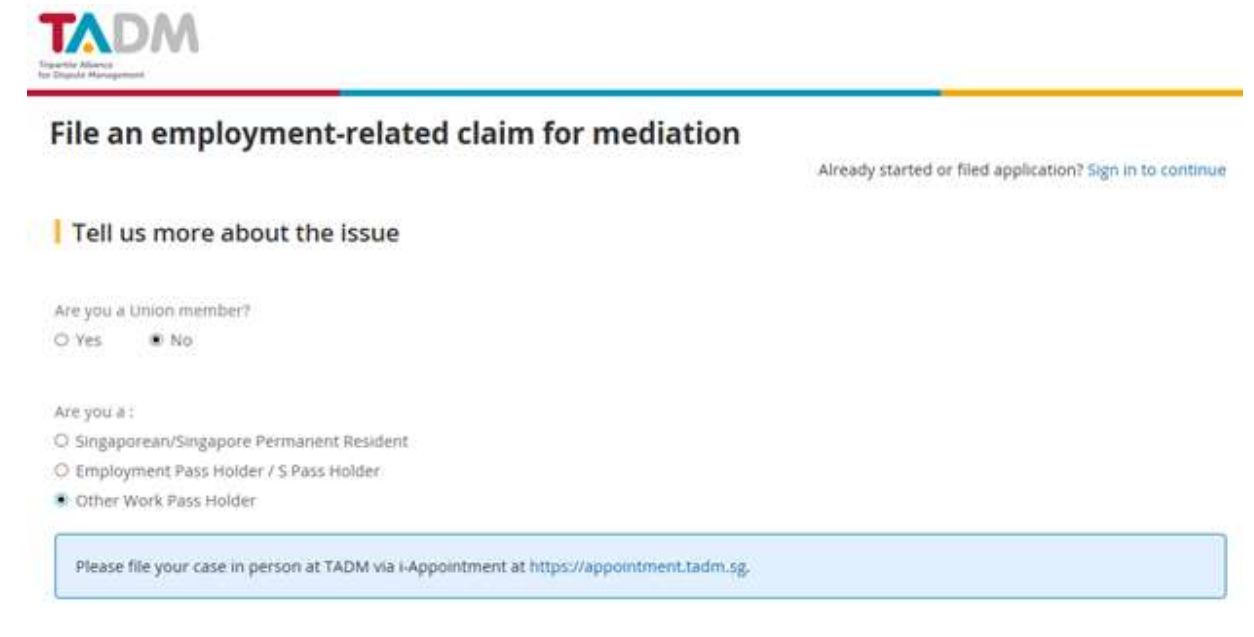

Figure 6 – Work Permit Holder & Others

If claimant is NOT "Other Work pass holder". Click "Continue to File Claim".

| File an employment-related claim for mediation |                                                          |
|------------------------------------------------|----------------------------------------------------------|
|                                                | Already started or filed application? Sign in to continu |
| Tell us more about the issue                   |                                                          |
| Are you a Union member?                        |                                                          |
| © Yes ● No                                     |                                                          |
| Are you a :                                    |                                                          |
| Singaporean/Singapore Permanent Resident       |                                                          |
| O Employment Pass Holder / S Pass Holder       |                                                          |

Figure 7 – NOT Work Permit Holder & Others

Click on 'Continue to file claim' button, refer to *Figure 7 –NOT Work Permit Holder & Others*, system will redirect user to Sing pass login page.

| SingPass                                                                                                    |                                                                                                    | Search                                 | ۹                      |
|----------------------------------------------------------------------------------------------------|----------------------------------------------------------------------------------------------------|----------------------------------------|------------------------|
|                                                                                                    | A-                                                                                                    | A. At 🖶 Contact                        | Us   Feedback   Sitems |
|                                                                                                    | FAQ = About Us =                                                                                                    | Video Guides 🔹 Cou                     | unter Locations  New   |
| Announcement for Upcoming Scheduled Mai<br>SingPass will be undergoing scheduled maintenance from 12am to                                                                                                    | intenance<br>o 8am on 2 Apr 2017, and will not be available dur                                                                                          | ing this period. [Note: Your !         | SingPass account       |
| contains a lot of personal sala. Thease do not share your username                                                                                                    | e, password and 2PA details (SMS or Token OTP                                                                                                    | 5)].                                   |                        |
| Better protect your personal data with 2FA<br>If you have NOT set up your 2FA, please allow seven to 10 working<br>before you can transact online. Details: tinyurl.com/SingPass2FA.                                                                                                    | g days for setup                                                                                                    | password 🕖                             |                        |
| Better protect your personal data with 2FA<br>If you have NOT set up your 2FA, please allow seven to 10 working<br>before you can transact online. Details: tinyurl.com/SingPass2FA.<br>Security Advisory                                                                                                    | e, password and 2FA defails (SMS or Token OTP<br>g days for setup Login<br>SingPass ID @                                                                 | Password 🧿                             |                        |
| Better protect your personal data with 2FA<br>If you have NOT set up your 2FA, please allow seven to 10 working<br>before you can transact online. Details: tinyurl.com/SingPass2FA.<br>Security Advisory<br>Use strong passwords that are alphanumeric a<br>8-24 characters                                                                                                    | g days for setup<br>g days for setup<br>and contain<br>Cancel                                                                                            | Password 🕜                             |                        |
| Better protect your personal data with 2FA If you have NOT set up your 2FA, please allow seven to 10 working before you can transact online. Details: tinyurl.com/SingPass2FA. Security Advisory Use strong passwords that are alphanumeric a 8-24 characters Change your passwords regularly                                                                                                    | e, password and 2FA defails (SMS or Token OTP<br>g days for setup<br>and contain<br>Cancel<br>Forgot SingPass ID @                                       | Password @<br>Login                    |                        |
| Better protect your personal data with 2FA If you have NOT set up your 2FA, please allow seven to 10 working before you can transact online. Details: tinyurl.com/SingPass2FA.     Security Advisory     Use strong passwords that are alphanumeric a     8-24 characters     Change your passwords regularly     Get tips from the GoSafeOnline website on hor     yourself against cyber threats | e, password and 2FA defails (SMS or Token OTP<br>g days for setup<br>and contain<br>w to protect<br>Don't have a SingPass ID<br>Don't have a SingPass ID | Password @<br>Login<br>29 Register Now |                        |

Figure 8 – SingPass Login Page

Enter both your SingPass ID and SingPass password and click the button 'Login'. The following "Important Notes" page will be displayed. (Refer to <u>Section 2</u>)

# 2. File a case

The following purpose of claim selection page will be displayed after successful authentication via SingPass.

| Tripartie Allunce<br>for Dipute Management                                                                                                    |           |           |
|----------------------------------------------------------------------------------------------------|-----------|-----------|
|                                                                                                    | Welcome ! | () Logout |
| File an employment-related claim for mediation                                                                                                    |           |           |
| Please select purpose of claim                                                                                                    |           |           |
| <ul> <li>I am wrongfully dismissed and wish to seek compensation/reinstatement</li> <li>I am filing a salary-related claim for mediation</li> </ul> |           |           |
| Continue                                                                                                    |           |           |
| Figure 9 –Purpose of Claim selection page                                                                                                    |           |           |

After the purpose of claim selection, the following 'Important Notes' tab will be displayed.

| 0                                                            | 2                                                                                                    | 3                                                                                         | 4                                                                                 | 5                                                                            | 6                                                                 | 7                                                                                 | 8                                                          | 9                                    |
|--------------------------------------------------------------|----------------------------------------------------------------------------------------------------|-------------------------------------------------------------------------------------------|-----------------------------------------------------------------------------------|------------------------------------------------------------------------------|-------------------------------------------------------------------|-----------------------------------------------------------------------------------|------------------------------------------------------------|--------------------------------------|
| Importan<br>Notes                                            | t Employee<br>Details                                                                                | Case Details                                                                              | Company<br>Details                                                                | Supporting<br>Documents                                                      | Review &<br>Submit                                                | Payment<br>Review                                                                 | Make<br>Payment                                            | Acknowledgemer                       |
| Indicates                                                    | a Required Field                                                                                     |                                                                                           |                                                                                   |                                                                              |                                                                   |                                                                                   |                                                            |                                      |
| Impor                                                        | tant Notes                                                                                           |                                                                                           |                                                                                   |                                                                              |                                                                   |                                                                                   |                                                            |                                      |
| 1. Only                                                      | cases for which TAD                                                                                  | M has received pa                                                                         | yment will be p                                                                   | rocessed. Paymen                                                             | t to be made up                                                   | on registration o                                                                 | f case.                                                    |                                      |
| 2. After<br>session<br>uploa<br>the E                        | TADM has assessed y<br>on will be sent to your<br>ded are true and con<br>mployment Claims Tr        | our claim, mediatic<br>email address the<br>plete to the best o<br>bunal.                 | on may be arrang<br>reafter. Please no<br>f your knowledge                        | ed to look into you<br>ote that it is your re<br>claims that are inv         | r case. The details<br>sponsibility to en:<br>valid or time barri | of the case, time<br>sure that your filed<br>red will not be me                   | and venue of the<br>d claims and info<br>diated nor heard  | e mediation<br>rmation<br>by TADM or |
| 3. PAYN                                                      | IENTS MADE FOR TH                                                                                    | E REGISTRATION F                                                                          | EES ARE STRICTI                                                                   | LY NON-REFUNDA                                                               | BLE.                                                              |                                                                                   |                                                            |                                      |
| 4. Lawy                                                      | ers are not allowed to                                                                               | be present in the r                                                                       | mediation.                                                                        |                                                                              |                                                                   |                                                                                   |                                                            |                                      |
| 5. TADN<br>addre                                             | l will not be held liabl<br>ss or entities.                                                          | e for any loss or da                                                                      | mages incurred a                                                                  | arising from an <mark>y</mark> de                                            | ays in delivery of                                                | documents or sur                                                                  | nmons sent to th                                           | ne wrong                             |
| 6. Your                                                      | claims details and inf                                                                               | ormation provided                                                                         | would be shared                                                                   | with your employe                                                            | r so that he may                                                  | respond to the cla                                                                | ims.                                                       |                                      |
| <ol> <li>I cons<br/>follov<br/>(inclu<br/>subset)</li> </ol> | ent to the collection<br>ring parties – (a) TAL o<br>ding the National Tra<br>equently possess or co | and use of my persi<br>:/o TADM, (b) the St<br>de Unions Congress<br>pllect in connection | onal data by Trip<br>ate Courts, (c) th<br>s' U Care Centre a<br>to my claim/disp | artite Alliance Limit<br>e authorities (incluc<br>and Migrant Worke<br>oute. | ed (TAL) c/o TADM<br>ling the Ministry o<br>rs' Centre), of any   | <ol> <li>I also consent to<br/>of Manpower) and<br/>and all informatic</li> </ol> | o the disclosure,<br>(d) authorised p<br>on that these par | between the<br>arties<br>ties may    |
| TAL c/                                                       | o TADM collects, use                                                                                 | s and discloses the                                                                       | data above for                                                                    | the purposes of -                                                            |                                                                   |                                                                                   |                                                            |                                      |
| (i) pro<br>(ii) faci                                         | iding advisory, med<br>litating access to fin                                                        | iation and other se<br>ancial/social assist                                               | rvices for disput<br>ance:                                                        | te management;                                                               |                                                                   |                                                                                   |                                                            |                                      |
| (iii) pro<br>(iv) coi                                        | widing assistance wi<br>mplying with laws, go                                                        | th the enforcemen<br>uidelines and direc                                                  | t of court order<br>tions.                                                        | s; and                                                                       |                                                                   |                                                                                   |                                                            |                                      |
| T Du eliek                                                   | ng "OK". I have read                                                                                 | understood and a                                                                          | varee to the abo                                                                  | ve narägraphs                                                                |                                                                   |                                                                                   |                                                            |                                      |

OK

Reset

Figure 10 – Tick "Terms and Conditions" and Click "OK".

# (i) Employee Details

|                                 | 2                   | 3            | 4                  | 5                       | 6                  | 7                 | 8               | 9               |
|---------------------------------|---------------------|--------------|--------------------|-------------------------|--------------------|-------------------|-----------------|-----------------|
| Important<br>Notes              | Employee<br>Details | Case Details | Company<br>Details | Supporting<br>Documents | Review &<br>Submit | Payment<br>Review | Make<br>Payment | Acknowledgement |
| * Indicates a Re                | quired Field        |              |                    |                         |                    |                   |                 |                 |
| Employe                         | e Details           |              |                    |                         |                    |                   |                 |                 |
| Salutation<br>• Select one      |                     |              |                    |                         |                    |                   |                 |                 |
| • Employee's Nar                | me as per NRIC/FI   | N            |                    |                         |                    |                   |                 |                 |
| Employee's NRIC<br>• \$1234567D | or FIN              |              |                    |                         |                    |                   |                 |                 |
| • Postal Code                   |                     |              | Get address        |                         |                    |                   |                 |                 |
| Street Name                     |                     |              |                    |                         |                    |                   |                 |                 |
| Building Name                   |                     |              |                    |                         |                    |                   |                 |                 |

# File an employment-related claim for mediation

| * Select one                                   | •              |  |
|------------------------------------------------|----------------|--|
| Gender                                         |                |  |
| O MALE O FEMALE                                |                |  |
| Marital Status<br>Select one                   | •              |  |
| Educational Qualification<br>• Select one      | -              |  |
| Employee's Spoken Language<br>Select one       | •              |  |
| * Handphone                                    |                |  |
| Home tel                                       |                |  |
| Office tel                                     |                |  |
| * Email address                                |                |  |
| (This email will be used for correspondence of | on this case.) |  |
| I do not have a local address                  |                |  |
| Foreign Address Line 1                         |                |  |
| Foreign Address Line 2                         |                |  |
| Foreign Address Line 3                         |                |  |
|                                                |                |  |
| K Back Continue Save As D                      | raft           |  |

Figure 11 - Employee Details

- 1. If the 'I do not have a local address' is checked, the Postal Code, Street Name and Block/House are not a mandatory fields. Foreign address will then be mandatory. The page content will be displayed as below.
- 2. Enter all mandatory fields and click the 'Continue' button. The following 'Case Details' tab will be displayed.
- 3. MyInfo service has been integrated into the page, and once the user is logged in and if myinfo details found; employee details will be auto-populated.

Your application is auto-filled with your personal data profile from MyInfo for faster online transaction with the government. To find out more, please visit MyInfo. If you wish to retrieve again, please click Retrieve MyInfo (Last retrieved date 06/11/2017)

# Figure 12 - MyInfo 1

### Clicking on "Retrieve MyInfo" will retrieve the details and displays below message.

Your personal data profile from MyInfo has been retrieved successfully. If you wish to retrieve again, please click Retrieve MyInfo (Last retrieved date 06/11/2017)

### Figure 13 - MyInfo 2

# If the logged in employee's details could not be found in myinfo; then the below message will appear.

There is no data available from MyInfo. You can still continue with this application; please fill out the form carefully. To find out more, please contact MyInfo.

# Figure 14 – MyInfo 3

### If MyInfo service is unavailable; below message will appear.

MyInfo is currently unavailable. We are unable to retrieve your information from MyInfo. You can still continue with this application; please fill out the form carefully. To find out more, please contact MyInfo.

### Figure 15 – MyInfo 4

- Government verified data; Employee's name, NRIC/FIN, Address, Date of birth, Nationality, Gender fields will be not be allowed to edit upon successful Myinfo retrieval.
- When a drafted application is loaded, MyInfo data will not be auto retrieved unless "Retrieve MyInfo" button is clicked.
- Previously saved data will be retrieved from the database and displayed upon loading.
- Upon clicking "Retrieve MyInfo" existing Employee Details fields will be over written by the available Myinfo data. Previously entered data will remain for unavailable Myinfo data.

# File an employment-related claim for mediation

|                         |                     | 3            | 4                  | 5                       | 6                  | 7                 | 8               | 9               |
|-------------------------|---------------------|--------------|--------------------|-------------------------|--------------------|-------------------|-----------------|-----------------|
| Important<br>Notes      | Employee<br>Details | Case Details | Company<br>Details | Supporting<br>Documents | Review &<br>Submit | Payment<br>Review | Make<br>Payment | Acknowledgement |
| * Indicates a R         | equired Field       |              |                    |                         |                    |                   |                 |                 |
|                         | nent Period         |              |                    |                         |                    |                   |                 |                 |
| ☑ Still in em           | ployment            |              |                    |                         |                    |                   |                 |                 |
| * From                  |                     |              |                    |                         |                    |                   |                 |                 |
|                         |                     |              |                    |                         |                    |                   |                 |                 |
| * Are you curr          | ently serving notic | e?           |                    |                         |                    |                   |                 |                 |
| <ul> <li>Yes</li> </ul> | O No                |              |                    |                         |                    |                   |                 |                 |
| То                      |                     | 凹            |                    |                         |                    |                   |                 |                 |
| dd/mm/yyyy              |                     |              |                    |                         |                    |                   |                 |                 |

# Figure 16 – If 'Still in employment' is checked, and 'Are you currently serving notice?' is 'No', the employment period 'To' date is based on current date.

|                                  | Details    |    |     |
|----------------------------------|------------|----|-----|
| Employment Type<br>* Select one  |            |    |     |
| * Job Title                      |            |    |     |
| Category of Post<br>* Select one |            |    | - 1 |
| * Basic Salary                   | Select one | ×. |     |
| e.g. 5\$ 2000 per month          |            |    |     |

## Figure 17 – Fill up the Employment details

For Employment Details part, the page content will vary depending on Employment Type.

If 'Employment Type' is 'TERM CONTRACT'

| Employment Type |   |
|-----------------|---|
| TERM CONTRACT   | - |
| Year(s)         |   |
| Select one      |   |

Figure 18

If 'Employment Type' is 'FULL-TIME', 'PART-TIME', 'TEMPS/CASUAL'

Employment Details

 Employment Type
 \* TEMPS/ CASUAL
 \*

 Job Title

1201 (V2/25/10/1

Figure 19

| Termination Deta           | ils                   |   |
|----------------------------|-----------------------|---|
| Is there an agreed require | d termination notice? |   |
| Select one                 |                       | • |
| * What is the actual notic | e given?              |   |
| 🗆 No Notice Given          |                       |   |
| From                       | Ľ                     |   |
| dd/mm/yyyy                 |                       |   |
| То                         | C                     |   |
| dd/mm/yyyy                 |                       |   |
| Duration of notice given   | : 0 days              |   |
| Reason for Claim           |                       |   |
| Select one                 |                       | * |
| Remarks                    |                       |   |
| 500 Characters Left        |                       |   |

### Figure 20 – Fill up the Termination details

#### Steps:

- 1. Under 'Termination Details' section, the page content will vary as such: -
  - i.e. If 'is there an agreed required termination notice?' is 'Yes', it is mandatory to answer the following question 'What is the agreed required termination notice period'.

| Termination                                                  | Details                     |   |
|--------------------------------------------------------------|-----------------------------|---|
| Is there an agreed r                                         | equired termination notice? |   |
| * YES - AS IN WRITT                                          | EN CONTRACT                 |   |
| What is the agreed i<br>period?                              | required termination notice |   |
| * 20                                                         | DAY(S)                      | - |
| * What is the actual<br>No Notice Give<br>From<br>01/02/2018 | I notice given?<br>n        |   |
| dd/mm/yyyy<br>To<br>28/02/2018                               | 8                           |   |
| Duration of notice                                           | e given: 1 month            |   |

### Figure 21 – There is agreed required termination notice

• If 'Is there an agreed required termination notice?' is 'NO- NO AGREEMENT'

| Is there an agreed required termination notice? |  |
|-------------------------------------------------|--|
| * NO - NO AGREEMENT                             |  |
| * What is the actual notice given?              |  |
| No Notice Given                                 |  |
| From                                            |  |
| 01/02/2018                                      |  |
| dd/mm/yyyy                                      |  |
| To<br>28/02/2018                                |  |
| dd/mm/yyyy                                      |  |
| Duration of notice given: 1 month               |  |
| Deason for Claim                                |  |
| 11000011101 0101111                             |  |

# Figure 22 – There is no agreed required termination notice

If 'What is the actual notice given?' is 'No Notice Given'

| Termination Details                                   |   |
|-------------------------------------------------------|---|
| Is there an agreed required termination notice?       |   |
| * NO - NO AGREEMENT                                   | • |
| * What is the actual notice given?                    |   |
| ☑ No Notice Given                                     |   |
| Reason for Claim<br>* RESIGNED WITH FULL/ SOME NOTICE |   |
|                                                       |   |
| Remarks                                               |   |
| 500 Characters Left                                   |   |

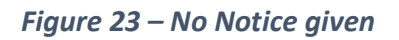

If 'Reason for Claim?' is 'OTHERS'

| Reason for Claims – Others |
|----------------------------|
|                            |

| Tripartite Alliance<br>for Dispute Management                                                                                                    |           |           |
|----------------------------------------------------------------------------------------------------|-----------|-----------|
|                                                                                                    | Welcome ! | () Logout |
| File an employment-related claim for mediation                                                                                                    |           |           |
| Please select purpose of claim                                                                                                    |           |           |
| <ul> <li>I am wrongfully dismissed and wish to seek compensation/reinstatement</li> <li>I am filing a salary-related claim for mediation</li> </ul> |           |           |

The Case details panel will be displayed as below:

Continue

| ⊖ Case Details             |                             |          |              |         |       |
|----------------------------|-----------------------------|----------|--------------|---------|-------|
| Claim Type<br>* Select one |                             |          | •            |         |       |
| * Period of Claim From     | C                           |          |              |         |       |
| dd/mm/yyyy                 |                             |          |              |         |       |
| Period of Claim To         | 8                           |          |              |         |       |
| dd/mm/yyyy                 |                             |          |              |         |       |
| * Duration                 | Duration Type<br>Select one | -        |              |         |       |
| * Amount                   |                             |          |              |         |       |
| Remarks                    |                             |          |              |         |       |
| 100 Characters Left        |                             |          |              |         |       |
| Add Claim Items            | Cancel                      |          |              |         |       |
| CLAIM TYPE                 | PERIOD OF CLAIM             | DURATION | CLAIM AMOUNT | REMARKS |       |
| Total Claim Amount (\$     | ;)                          |          |              |         |       |
| < Back Continue            | Save As Draft               |          |              |         | Reset |

Figure 25 – Fill up the Claim items & Amount etc

Tips to fill up the claim items:

The Claim items list is searchable by typing key words and the claim items are categorized. Click "Add Claim items" button to add the claim items and Click "Cancel" button to clear the selection.

| aim Type<br>alary                                                                                    |   |
|----------------------------------------------------------------------------------------------------|---|
| SALARY IN LIEU OF NOTICE                                                                             | ^ |
| NON/SHORT PAYMENT OF SALARY                                                                          |   |
| NON/SHORT PAYMENT OF SALARY DUE TO SALARY DEDUCTION                                                  |   |
| SALARY IN LIEU OF PAID MATERNITY NOT CONSUMED DURING THE PERIOD OF 4<br>WEEKS BEFOR E CHILD DELIVERY |   |
| NON/SHORT PAYMENT OF SALARY WHILE ON SICK LEAVE                                                      |   |
| NON/SHORT PAYMENT OF SALARY WHILE ON ANNUAL LEAVE                                                    |   |
| NON/SHORT PAYMENT OF SALARY WHILE ON PAID MATERNITY LEAVE                                            | ~ |

# Figure 26 – Select the Claim items and "Add Claim items"

| CLAIM TYPE                                      | PERIOD OF CLAIM                   | DURATION       | CLAIM<br>AMOUNT | REMARKS |                  |   |
|-------------------------------------------------|-----------------------------------|----------------|-----------------|---------|------------------|---|
| NON/SHORT PAYMENT OF SALARY WHILE O<br>AL LEAVE | N ANNU 01/10/2017 -<br>01/10/2017 | 1 MONTH<br>(S) | 10000           | test    | Select<br>action | • |
| al Claim Amount (\$)                            |                                   |                |                 |         |                  |   |

# Figure 27 – After Click "Add Claim items" the claim item is added to the claim item listing

| CLAIM TYPE                   | PERIOD OF CLAIM         | DURATION  | CLAIM AMOUNT | REMARKS |                 |
|------------------------------|-------------------------|-----------|--------------|---------|-----------------|
| NON/SHORT PAYMENT OF SALARY  | 01/03/2019 - 02/03/2019 | 2 WEEK(S) | 555          |         | Select action + |
| rtal Claim Amouert (5)<br>55 |                         |           |              |         | Edit.<br>Remove |
|                              |                         |           |              |         |                 |

#### Tip:

Click on the 'Edit' link to edit the claim items from the added claim item list. Click on the "Remove" link to remove the claim item from the added claim item list. Click on the 'Reset' link to clear the entered details on the current form. Click on the 'Save As Draft' to save the application details before submission. Click "Continue" to go to next tab.

If the "Purpose of claim' selection (Refer to *Figure 9 –Purpose of Claim selection page*) is "I am wrongfully dismissed and wish to seek compensation/reinstatement",

|                                                                                                    | Welcome ! 🔿 L |
|----------------------------------------------------------------------------------------------------|---------------|
| File an employment-related claim for mediation                                                                                                    |               |
| Please select purpose of claim                                                                                                    |               |
| <ul> <li>I am wrongfully dismissed and wish to seek compensation/reinstatement</li> <li>I am filing a salary-related claim for mediation</li> </ul> |               |
| Continue                                                                                                    |               |

The Case details panel will be displayed as below:

# Figure 28 – Case Details for Dismissal Claims

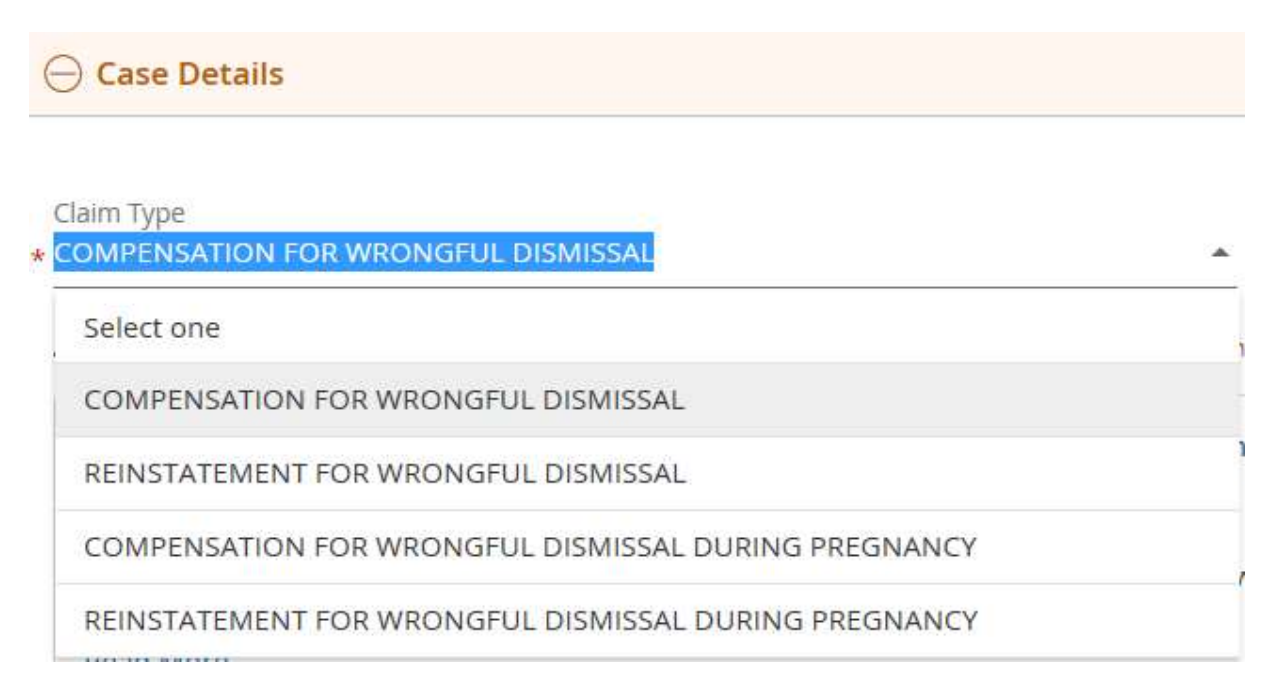

# Figure 119 – Select Claim type from list

• If 'Compensation for wrongful dismissal' is selected:

#### - Case Details

Claim Type

\* COMPENSATION FOR WRONGFUL DISMISSAL

As you are still in employment and no dismissal or termination has taken place, you are unable to file for a wrongful dismissal claim

Under the Employment Act, employees are considered wrongfully dismissed if the dismissal was without just or sufficient cause. Examples of just and sufficient cause include poor performance, misconduct or redundancy.

If you have been wrongfully dismissed, you may submit a claim for wrongful dismissal within 1 month from the last day of your employment. You are required to prove your claim for the wrongful dismissal. Read More

\* Amount

Remarks

1000 Characters Left

#### Figure 30 – Validation after the claim type selection

If 'Reinstatement for wrongful dismissal' is selected:

Claim Type

\* REINSTATEMENT FOR WRONGFUL DISMISSAL

| Under the Employment Act, employees are considered wrongfully dismissed if the dismissal was without just or sufficient cause. Examples of just |
|----------------------------------------------------------------------------------------------------|
| and sufficient cause include poor performance, misconduct or redundancy.                                                                        |
|                                                                                                    |

~

If you have been wrongfully dismissed, you may submit a claim for wrongful dismissal within 1 month from the last day of your employment. You are required to prove your claim for the wrongful dismissal. Read More

\* Were you terminated with notice period/salary in-lieu of notice?

O Yes O No

For managers and executives whose service are dismissed/terminated with the notice or salary in-lieu within the first 6 months of service, we are unable to accept your claim under the Employment Act. If you require further assistance, you may make an appointment to seek advice.

\* Amount

Remarks

1000 Characters Left

Figure 31 – Validation after each question is answered

| Claim Type<br>REINSTATE          | EMENT FOR WRONGFUL DISMISSAL                                                                                        | *                                                                                       |
|----------------------------------|----------------------------------------------------------------------------------------------------|-----------------------------------------------------------------------------------------|
| Under th                         | he Employment Act, employees are considered wron                                                                    | fully dismissed if the dismissal was without just or sufficient cause. Examples of just |
| and suffi                        | ficient cause include poor performance, misconduct                                                                  | r redundancy.                                                                           |
| lf you ha<br>are requ<br>Read Mo | ave been wrongfully dismissed, you may submit a cla<br>uired to prove your claim for the wrongful dismissal.<br>ore | m for wrongful dismissal within 1 month from the last day of your employment. You       |
| Were you                         | u terminated with notice period/salary in-lieu of notic                                                             | 20                                                                                      |
| O Yes                            | No                                                                                                    |                                                                                         |
| Were you                         | i informed of your termination in writing?                                                                          |                                                                                         |
| Yes                              | O No                                                                                                    |                                                                                         |
| What was th                      | the reason cited in your termination letter?                                                                        |                                                                                         |
| Select one                       | 2                                                                                                    |                                                                                         |
| Plassa alah                      | horate on why your dismissal was wrongful                                                                           |                                                                                         |
| i icase ciae                     | borate on why your distribution was wongrow                                                                         |                                                                                         |
| 1500 Chara                       | racters Left                                                                                                    |                                                                                         |
| + Amount                         |                                                                                                    |                                                                                         |

# Figure 32 – For Claim type 'Compensation for wrongful dismissal/Reinstatement for wrongful dismissal', series of questions will appear depending on the selection

| Claim Type<br>* COMPENSATION FO                                                                                     |                                                                                                    |
|----------------------------------------------------------------------------------------------------|----------------------------------------------------------------------------------------------------|
| Com Ensimon 10                                                                                                    |                                                                                                    |
| Under the Employ<br>dismissal without<br>To qualify for this<br>• Worked for yo                                     | ment Act (EA) and Child Development Co-savings Act (CDCA), you may have maternity protection against redundancy and<br>sufficient cause during pregnancy.<br>maternity protection, you must have:<br>our employer for at least 3 months before receiving the notice of dismissal or retrenchment. |
| Been certified                                                                                                    | l pregnant by a Singapore registered medical practitioner before receiving the notice of dismissal or retrenchment.                                                                                                    |
|                                                                                                    |                                                                                                    |
| You may submit a                                                                                                    | claim after the dismissal and within 2 months of the birth of your child.                                                                                                    |
| You may submit a<br>Certified pregnant b<br>Yes O No<br>Date of certification                                       | of pregnancy by a Singapore registered Medical Practitioner                                                                                                    |
| You may submit a<br>Certified pregnant b<br>Yes O No<br>Date of certification<br>*<br>dd/mm/yyyy                    | claim after the dismissal and within 2 months of the birth of your child.<br>y a Singapore registered medical practitioner before receiving the notice of dismissal or retrenchment<br>of pregnancy by a Singapore registered Medical Practitioner                                                |
| You may submit a<br>Certified pregnant b<br>Yes O No<br>Date of certification<br>dd/mm/yyyy<br>Date you were notifi | claim after the dismissal and within 2 months of the birth of your child.  y a Singapore registered medical practitioner before receiving the notice of dismissal or retrenchment  of pregnancy by a Singapore registered Medical Practitioner  ed of your termination                            |

| + Will your o                   | hild be a Sing                 | apore citizen?  |                             |                            |                         |                       |                       |
|---------------------------------|--------------------------------|-----------------|-----------------------------|----------------------------|-------------------------|-----------------------|-----------------------|
| O Yes                           | O No                           |                 |                             |                            |                         |                       |                       |
| ★ What is yo                    | our c <mark>hild's</mark> birt | h order         |                             |                            |                         |                       |                       |
| O 1st                           | O 2nd                          | O 3rd           | O 4th and above             |                            |                         |                       |                       |
| ★ Were you                      | terminated w                   | ith notice peri | od/salary in-lieu of notice | ?                          |                         |                       |                       |
| O Yes                           | O No                           |                 |                             |                            |                         |                       |                       |
| Why do yo<br>below<br>1500 Char | ou think your                  | dismissal was   | wrongful? Please provide    | specific incidents to supp | ort your claim, includi | ng witnesses, dates a | ind time of incidents |
| * Amount                        |                                |                 |                             |                            |                         |                       |                       |
| Remarks                         |                                |                 |                             |                            |                         |                       |                       |
| 1000 Char                       | acters Left                    |                 |                             |                            |                         |                       |                       |

# Figure 33 – For Claim type 'Compensation for wrongful dismissal during pregnancy/Reinstatement for wrongful dismissal during pregnancy', series of questions will appear depending on the selection

Under 'Additional Information' section, select and enter the 'Allowance Type' and Amount. Any amendments can be done by clicking on 'select actions' to either 'edit' or 'remove'. The page content will vary depending on 'No. of rest days/week'.

If 'No. of rest days/week' is 'FIXED REST DAY'

| Allowance                                                                               |            |        |         |
|-----------------------------------------------------------------------------------------|------------|--------|---------|
| ТҮРЕ                                                                                    |            | AMOUNT |         |
|                                                                                         | •          | S\$    | <br>Add |
|                                                                                         |            |        |         |
| No. of working days/ week                                                               |            |        |         |
| No. of working days/ week<br>* Select one                                               | - 0        |        |         |
| No. of working days/ week<br>* Select one<br>No. of rest days/ week<br>* FIXED REST DAY | - 0<br>- 0 |        |         |

#### Figure 34

If 'No. of rest days/week' is 'NO REST DAY', 'BY ROSTER'

| Additional Infor                      | mation            |               |           |   |     |
|---------------------------------------|-------------------|---------------|-----------|---|-----|
| Allowance                             |                   |               |           |   |     |
| ТҮРЕ                                  |                   | AMOUNT        |           |   |     |
|                                       | -                 | S\$           |           | * | Add |
| No. of working days/ we               | ek                |               |           |   |     |
| <ul> <li>Select one</li> </ul>        | -0                |               |           |   |     |
| No. of rest days/ week<br>* BY ROSTER | -0                |               |           |   |     |
|                                       |                   |               | Figure 35 |   |     |
| 🔒 ls pay slip p                       | provided?         |               |           |   |     |
| O Yes                                 | O No              |               |           |   |     |
| . Is payment                          | of salary made el | ectronically? |           |   |     |
| O Yes                                 | O No              |               |           |   |     |
| Frequency o                           | f Salary Payment  |               |           |   |     |
| + OTHERS                              |                   | ÷             |           |   |     |
|                                       |                   | _             |           |   |     |
| <mark>∗</mark> If Others, p           | lease state       |               |           |   |     |
|                                       |                   |               |           |   |     |

# *Figure 36 – If Frequency of payment is "Others", the details need to be entered.*

Click on 'Save As Draft' button, a pop up window will be displayed. Click on the 'OK' to save the form details before submission. You will see the message showing the draft record saved successfully.

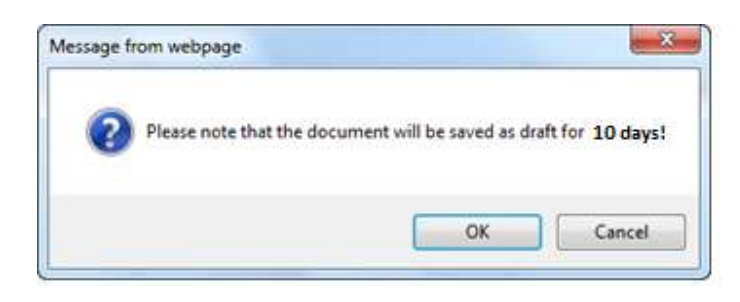

Figure 12

Page **24** of **44** 

| ervices   View | We      | kome 1 🖑 Logout |           |           |      |   |   |   |
|----------------|---------|-----------------|-----------|-----------|------|---|---|---|
|                | mnlovm  | ent-relate      | d claim f | for media | tion |   |   |   |
| File an e      | mpioyin |                 |           |           |      |   |   |   |
| File an e      |         | -0              |           | 5         | 6    | 7 | 8 | 9 |

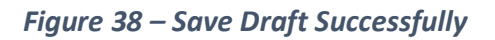

#### Click "Continue".

| If your | claims exceed | \$20,000, you may pu | sue a civil claim at th | he state court. |         |     |  |       |
|---------|---------------|----------------------|-------------------------|-----------------|---------|-----|--|-------|
| < Back  | Continue      | Save As Draft        |                         |                 |         |     |  | Reset |
|         |               |                      | Figure                  | 20 01:0         | k "Cont | him |  |       |

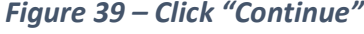

#### File an employment-related claim for mediation 6 7 5 8 9 Case Details Supporting Review & Payment Make Acknowledgement Important Employee Company Details Details Review Notes Documents Submit Payment Indicates a Required Field Company Details · Company Name Search Company UEN · Postal Code Get address Street Name Building Name

| Block/House #               |             |  |
|-----------------------------|-------------|--|
|                             |             |  |
| Floor/Unit #                |             |  |
| 22                          |             |  |
|                             |             |  |
| Company's Correspondence    | 2 Details   |  |
| Salutation                  |             |  |
| Select one 👻                |             |  |
| Designation                 |             |  |
| Contact                     | Add another |  |
| Email Address               |             |  |
|                             |             |  |
| Back Continue Save As Draft |             |  |
|                             |             |  |

# Figure 40 – Company Details Tab

Click on the 'Search' button to search a company name, it will display a 'Company Lookup' page in a separate new window.

Enter the name of the company involved and click the 'Search' button.

| 🧉 Company Lookup - Inter | met Explorer |         |
|--------------------------|--------------|---------|
| Company Looki            | ıp           | Close   |
| * Company Name           | Search       |         |
| UEN/ID                   | COMPANY NAME | ADDRESS |
| Cancel                   |              |         |
|                          |              |         |
|                          |              |         |
|                          |              |         |

Figure 41

| 🧉 Company Lookup - Int      | ernet Explorer                   |         |
|-----------------------------|----------------------------------|---------|
| Company Look                | cup                              | Close   |
| Company Name<br>* singapore | Search                           |         |
| UEN/ID                      | COMPANY NAME                     | ADDRESS |
| 197200078R                  | SINGAPORE AIRLINES LIMITED       | Select  |
| 200007345C                  | SINGAPORE AIRLINES CARGO PTE LTD | Select  |
| 198000071W                  | SINGAPORE COMPUTER SYSTEMS       | Select  |
| Cancel                      |                                  |         |

Figure 42

Click on 'Get address' button on 'Company Details' page after entering the Postal Code (Refer to <u>Figure 25</u>), if there is an address found for this Postal Code, the company address will be loaded into Text Box. If no address found for this Postal Code, there is a pop up window as below.

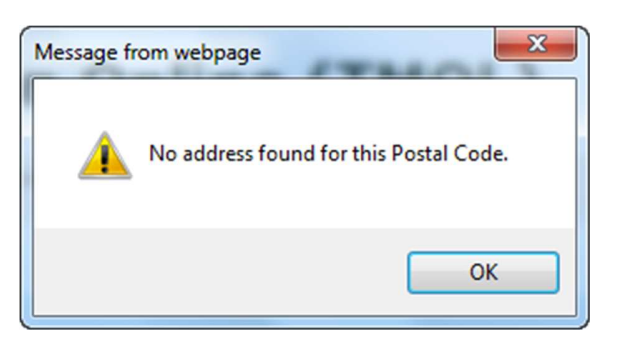

Figure 43

Click on 'Add another' to add another Contact Number.

Enter all mandatory fields and click the 'Continue' button. The following 'Support Documents' tab will be displayed.

| 0-                             |                                         |                                         |                       | _0                      | 6                  | 7                 | 8               | 9             |
|--------------------------------|-----------------------------------------|-----------------------------------------|-----------------------|-------------------------|--------------------|-------------------|-----------------|---------------|
| mportant<br>Notes              | Employee<br>Details                     | Case Details                            | Company<br>Details    | Supporting<br>Documents | Review &<br>Submit | Payment<br>Review | Make<br>Payment | Acknowledgeme |
| ndicates a Re                  | quired Field                            |                                         |                       |                         |                    |                   |                 |               |
| Supporti                       | ng Docume                               | ents                                    |                       |                         |                    |                   |                 |               |
| ease prepare<br>ch file size m | the soft copies o<br>ust be less than 1 | f your documents.<br>I0 MB and the maxi | o<br>mum size for all | files is 25 MB.         |                    |                   |                 |               |
| l do not have                  | a copy of my En                         | nployment Contract                      | / Key Employme        | nt Terms (KET)          |                    |                   |                 |               |
| Please uploa                   | d the files one l                       | by one                                  |                       |                         |                    |                   |                 |               |
| * Employm                      | nent Contract/ H                        | (ey Employment T                        | erms (KET)            |                         |                    |                   |                 |               |
|                                | Sele                                    | ct file                                 |                       |                         |                    |                   |                 |               |
| 7                              | ₹ File:                                 | size must be less th                    | an 10 mb              |                         |                    |                   |                 |               |
|                                | No FI                                   | In Selected                             | pload                 |                         |                    |                   |                 |               |
| NRIC/FIN/PJ                    | issport                                 |                                         |                       |                         |                    |                   |                 |               |
|                                | Sole                                    | ct file                                 |                       |                         |                    |                   |                 |               |
| 57                             | ə File                                  | size must be less th                    | an 10 mb              |                         |                    |                   |                 |               |
| 1                              | No Fi                                   | ie Selected                             | lpload                |                         |                    |                   |                 |               |
| Other Docu                     | ment                                    |                                         |                       |                         |                    |                   |                 |               |
|                                | Sala                                    | rt file                                 |                       |                         |                    |                   |                 |               |
| 54                             | P File                                  | size must be less th                    | an 10 mb              |                         |                    |                   |                 |               |
| 1                              | Plea                                    | se enter description                    | of the documer        | nt                      |                    |                   |                 |               |
|                                | No Fi                                   | le Selected                             | pload                 |                         |                    |                   |                 |               |
|                                |                                         |                                         |                       |                         |                    |                   |                 |               |
|                                |                                         |                                         |                       |                         |                    |                   |                 |               |

# Figure 44

If 'I do not have a copy of my Employment Contract / Key Employment terms (KET)' is checked, the Employment Contract / Key Employment terms (KET) is not a mandatory file. The page content will be displayed as below.

# File an employment-related claim for mediation

|                                     | _0_                                      |                                     |                          |                         | 6                  | 7                 | 8               | 9               |
|-------------------------------------|------------------------------------------|-------------------------------------|--------------------------|-------------------------|--------------------|-------------------|-----------------|-----------------|
| Important<br>Notes                  | Employee<br>Details                      | Case Details                        | Company<br>Details       | Supporting<br>Documents | Review &<br>Submit | Payment<br>Review | Make<br>Payment | Acknowledgement |
| * Indicates a Re                    | quired Field                             |                                     |                          |                         |                    |                   |                 |                 |
| Supporti                            | ng Docume                                | ents                                |                          |                         |                    |                   |                 |                 |
| Please prepare<br>Each file size mi | the soft copies of<br>ust be less than 1 | your documents.<br>0 MB and the max | o<br>imum size for all i | files is 25 MB.         |                    |                   |                 |                 |
| 🛙 I do not have                     | a copy of my Em                          | ployment Contrac                    | t/ Key Employmer         | nt Terms (KET)          |                    |                   |                 |                 |
| Please uploa                        | d the files one b                        | y one                               |                          |                         |                    |                   |                 |                 |
| Employme                            | nt Contract/ Key                         | y Employment Te                     | rms (KET)                |                         |                    |                   |                 |                 |
|                                     | Selec                                    | t file                              | 10 mb                    |                         |                    |                   |                 |                 |
| 7                                   | No Fil                                   | e Selected                          | Upload                   |                         |                    |                   |                 |                 |

#### Figure 45

- 1. Click on 'Select file' to browse the Employment Contract / Key Employment terms (KET) you want to upload. Click on 'Upload' button to upload the required file.
- 2. Click on 'Select file' to browse the other documents you want to upload. Enter the file description and click on 'Upload' button to upload the required file.
- 3. After files are uploaded successfully, it will show the uploaded file description and name. If you want to delete the uploaded file, you can click the 'Delete' link.

#### Supporting Documents

Please prepare the soft copies of your documents. Each file size must be less than 10 MB and the maximum size for all files is 25 MB.

☑ I do not have a copy of my Employment Contract/ Key Employment Terms (KET)

| Please upload | I the files one by one                                                                       |
|---------------|----------------------------------------------------------------------------------------------|
| Employmen     | it Contract/ Key Employment Terms (KET)                                                      |
| 7             | Select file<br>File size must be less than 10 mb<br>No File Selected Upload                  |
| NRIC/FIN/Pas  | isport                                                                                       |
| 7             | Select file<br>File size must be less than 10 mb<br>No File Selected Upload                  |
|               |                                                                                              |
| Other Docum   | ient                                                                                         |
| 下             | Select file<br>File size must be less than 10 mb<br>Please enter description of the document |
|               | No File Selected                                                                             |
|               |                                                                                              |
| < Back Cont   | Save As Draft Reset                                                                          |
|               |                                                                                              |

Figure 46

4. Click on the 'Continue' button. The following 'Review & Submit' tab will be displayed.

# File an employment-related claim for mediation

| 0-                          |                                           |                       |                    |                         | _6                 | 7                   | 8                   | 9               |
|-----------------------------|-------------------------------------------|-----------------------|--------------------|-------------------------|--------------------|---------------------|---------------------|-----------------|
| Important<br>Notes          | Employee<br>Details                       | Case Details          | Company<br>Details | Supporting<br>Documents | Review &<br>Submit | Payment<br>Review   | Make<br>Payment     | Acknowledgement |
| To expand/coll              | apse all panels                           |                       |                    |                         |                    |                     |                     |                 |
| O Expand                    | Collapse                                  |                       |                    |                         |                    |                     |                     |                 |
|                             | e Details                                 |                       |                    |                         |                    |                     |                     |                 |
| Employr                     | ment Period                               |                       |                    |                         |                    |                     |                     |                 |
| ① Case De                   | tails                                     |                       |                    |                         |                    |                     |                     |                 |
| ① Termina                   | tion Details                              |                       |                    |                         |                    |                     |                     |                 |
| Employr                     | nent Details                              |                       |                    |                         |                    |                     |                     |                 |
|                             | al Information                            |                       |                    |                         |                    |                     |                     |                 |
| ① Compan                    | y Details                                 |                       |                    |                         |                    |                     |                     |                 |
| ① Compan                    | y's Correspond                            | ence Details          |                    |                         | SXXXX              | KXXF <sub>SXX</sub> | XXXXF               |                 |
| Declarat                    | tion                                      |                       |                    |                         |                    |                     |                     |                 |
| _                           |                                           |                       |                    |                         |                    |                     |                     |                 |
| I, ANDYS                    | XXXXXXF decla                             | ire that the above in | nformation provi   | ded by me is to the     | best of my knowle  | dge, true and co    | rrect; and that all | I documents I   |
| have submit<br>than those s | ted are true copie<br>tated in this form. | s of the authentic d  | locuments.3 also   | confirm that I have     | no other employm   | ent-related issue   | es and statutory of | claims other    |

# Figure 47

- 1. By clicking on the 'Make Changes' button will redirect the user to the respective tab, for the necessary amendment.
- 2. To print draft, click on the 'Print Draft' button.
- 3. Before selecting "Continue", read and check under the 'Declaration' section
- 4. By selecting the "Continue" button, the following Payment Review tab will be displayed.

## Open each panel and click "Make changes" if require to amend.

Employee Details

Salutation MR

Employee's Name as per NRIC/FIN ANDY

Employee's NRIC or FIN S7768982F

Address SS SS # SS 120987

Date of Birth 08/03/1987

Nationality SG SINGAPORE CITIZEN

Gender FEMALE

Marital Status

Educational Qualification

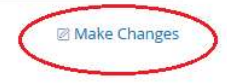

Tick the Declaration and click "Continue" button.

| ompany Details                                                                                                    |                                                                                                    |                                                                                      |                                                                        |                                      |                                    |                                                 |                                 |                                                          |
|----------------------------------------------------------------------------------------------------|----------------------------------------------------------------------------------------------------|--------------------------------------------------------------------------------------|------------------------------------------------------------------------|--------------------------------------|------------------------------------|-------------------------------------------------|---------------------------------|----------------------------------------------------------|
| ompany's Corresp                                                                                                    | ondence De                                                                                                    | etails                                                                               |                                                                        |                                      |                                    |                                                 |                                 |                                                          |
| laration                                                                                                    |                                                                                                    |                                                                                      |                                                                        |                                      |                                    |                                                 |                                 |                                                          |
| ANDY 57768982F, d<br>submitted are true<br>those stated in this                                                                                                    | leclare that th<br>copies of the<br>form.                                                                      | e above inforr<br>authentic doc                                                      | nation provid<br>uments.I also                                         | ed by me is to t<br>confirm that l h | he best of my l<br>nave no other e | knowledge, true<br>employment-re                | e and correct<br>lated issues a | ; and that all documents I<br>and statutory claims other |
| Continue                                                                                                    | ave As Draft                                                                                                   | Print Drafi                                                                          | t                                                                      |                                      |                                    |                                                 |                                 | Reset                                                    |
| <b>TA</b> (5.6.4                                                                                                    |                                                                                                    |                                                                                      |                                                                        |                                      |                                    |                                                 |                                 |                                                          |
| 1AUM                                                                                                    |                                                                                                    |                                                                                      |                                                                        |                                      |                                    |                                                 |                                 |                                                          |
| Services   View Trans                                                                                                    | nsaction Hotory                                                                                                |                                                                                      |                                                                        |                                      |                                    |                                                 | -                               | kcome I . Ö Lögölut                                      |
| Services Vew Tran                                                                                                    | employ<br>Employee                                                                                             | /ment-i                                                                              | related                                                                | claim fo                             | or medi                            | ation<br>O<br>Payment<br>Payment                | We<br>Barran                    | icome I . O Logout<br>S<br>Acknowledgement               |
| Services View Tran<br>File an of<br>Wey Trans<br>File an of<br>Wey Trans<br>File an of<br>Wey Trans<br>File an of<br>Services a Regul                                                                                                    | employ<br>Employ<br>Employee<br>Details<br>red Field                                                           | /ment-i<br>Case Decails                                                              | related                                                                | claim fo                             | or media                           | ation<br>O<br>Payment<br>Review                 | t<br>Make<br>Payment            | Kome I O Logout                                          |
| Services   Vew Train<br>File an of<br>Winportant<br>Notes<br>* Indicates a Regur<br>  Payment R                                                                                                    | employ<br>Employee<br>Details<br>red Field<br>review                                                           | /ment-i<br>Case Decails                                                              | Company<br>Detais                                                      | claim fo                             | or medi<br>Review &<br>Subma       | ation<br>O<br>Payment<br>Review                 | ii<br>Make<br>Payment           | Acome I O Logous                                         |
| Services View Train<br>File and<br>Windows<br>Indicates a Regue<br>Payment for case a<br>Payment for case a                                                                                                    | employ<br>Employee<br>Dotails<br>red Field<br>review                                                           | /ment-I                                                                              | Company<br>Detais                                                      | claim fo                             | or medi<br>Revev &<br>Subma        | ation<br>O<br>Payment<br>Review                 | t<br>Make<br>Payment            | Acknowledgement                                          |
| File an<br>File an<br>Exercise a Require<br>Payment for case a<br>Case Reference No<br>2018000118E-001                                                                                                    | employ<br>Employee<br>Docals<br>red Field<br>review<br>umber                                                   | /ment-I<br>Case Details                                                              | Company<br>Details                                                     | claim fo                             | or medi<br>every &<br>Submit       | ation<br>O<br>Payment<br>Review                 | a<br>Make<br>Payment            | Acknowledgement                                          |
| File an<br>File an<br>File an<br>Control of the second second | employ<br>Employee<br>Docals<br>red Field<br>review<br>umber<br>SGD)                                           | /ment-i<br>Case Details                                                              | Company<br>Detais                                                      | claim fo                             | or medi<br>Review &<br>Submit      | ation<br>O<br>Payment<br>Review                 | a<br>Make<br>Payment            | Acome I O Logout                                         |
| File an<br>File an<br>File an<br>Cover a second and a second a second | employ<br>Employee<br>Dotals<br>red Field<br>review<br>splication regist<br>umber<br>sGD)<br>ade either by Cre | /ment-I<br>Case Details<br>ration fee                                                | related<br>Company<br>Details                                          | claim fo<br>Supporting<br>Documents  | Dr medi<br>Review &<br>Submit      | ation<br>Payment<br>Review                      | Make<br>Payment                 | icoine I O Logout<br>Acknowledgement                     |
| Services View Train<br>File and<br>Windowski<br>Payment A<br>Payment for case a<br>Case Reference N<br>20140001182-001<br>Amount Payable (<br>510<br>Payment can be my<br>Chartered)<br>Ensure that your pi                                                                                                    | employ<br>Employee<br>Details<br>red Field<br>serview<br>umber<br>560)<br>ade either by Cre<br>settings.       | /ment-I<br>Case Details<br>ration fee<br>edic / Debit card ()<br>disabled for this : | related<br>Company<br>Details                                          | claim for<br>Supporting<br>Documents | Dr medi<br>Review &<br>Submit      | ation<br>Payment<br>Review<br>(only Cribank, DB | t<br>Make<br>Payment            | Acknowledgement                                          |
| Control of the pop-up blocker                                                                                                    | employee<br>Details<br>red Field<br>leview<br>s60)<br>ade either by Cre<br>settings.                           | /ment-i<br>Case Details<br>ration fee<br>edit / Debit card (<br>disabled for this (  | related<br>Company<br>Details<br>Visa or Masterca<br>ute or if you are | claim for<br>Supporting<br>Documents | Dr medi<br>Review &<br>Submit      | ation<br>Payment<br>Review                      | t<br>Make<br>Payment            | Ind Standard                                             |

Figure 48 – Payment Review

Click on "Continue" button, and 'Make payment' tab will be displayed.

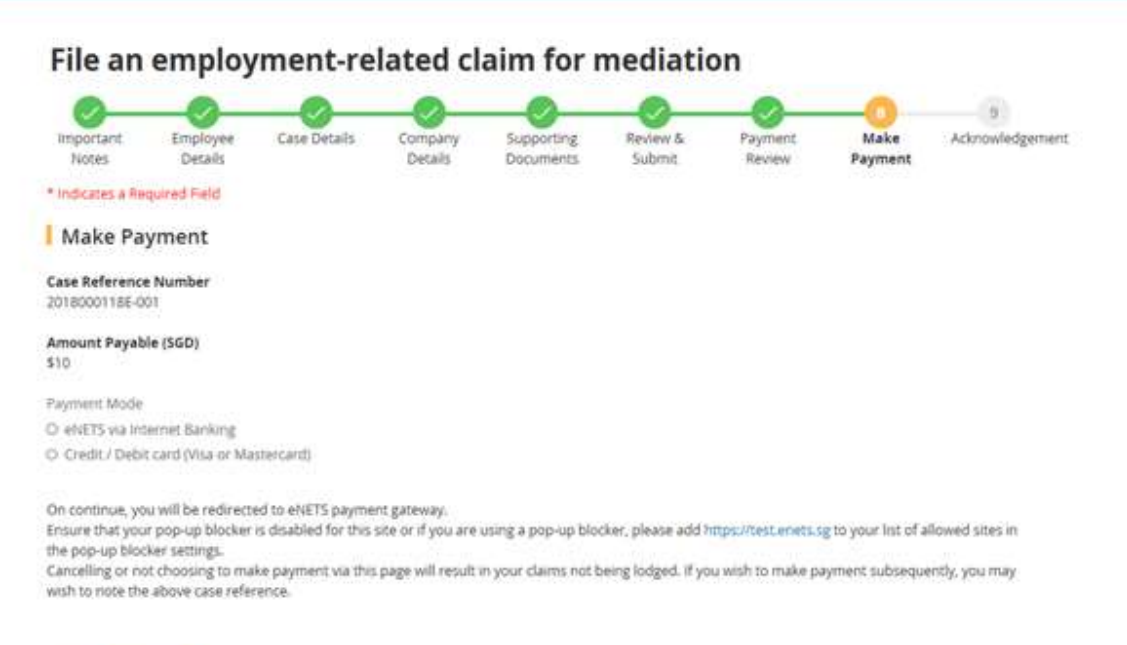

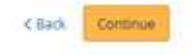

Figure 49 - Make Payment

Choose the payment mode and click "Continue" and you will be redirected to the E-Nets page.

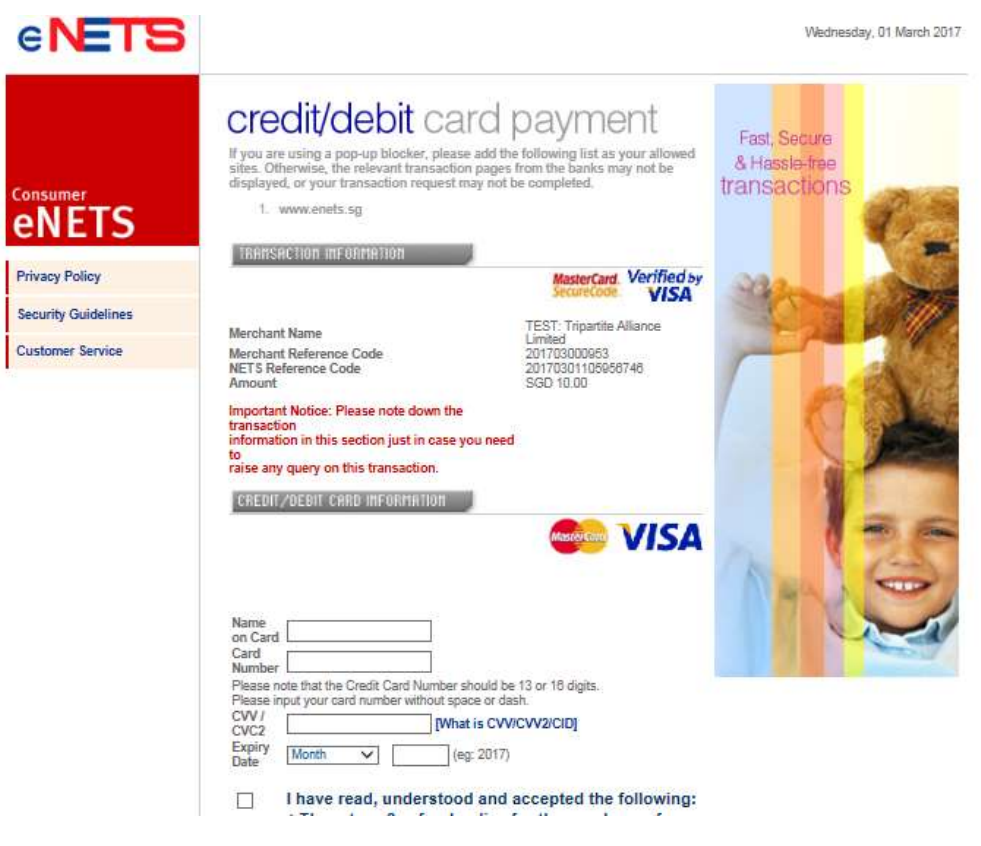

Figure 50

Case Application has been submitted and Payment successful.

# File an employment-related claim for mediation

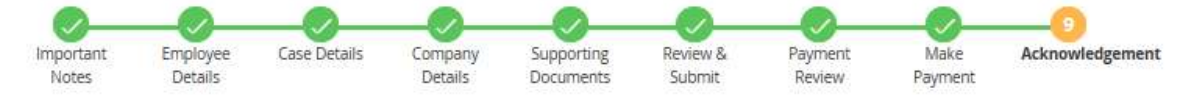

Acknowledgement

# Your claim has been submitted.

#### You have successfully paid your registration fee.

Please note that the registration fee is non-refundable regardless if a mediation is arranged or your attendance at the mediation session. Case Reference Number 2019000449E-001

Date & time of Submission 28 Mar 2019 12:12 PM

Payment Status Success

Receipt No 20190328121341790

Payment Mode eNETS Credit

Total Amount Paid \$10

Payment Date & Time 28 Mar 2019 12:14 PM

TADM will contact you either via email or phone call within 3 working days to advise on the next steps of dispute resolution process. Please download/print a copy of this acknowledgement page for your reference.

If you wish to withdraw your claim, please inform us in writing.

If you have other accompanying salary claims(s) (e.g salary in lieu of notice), you will need to lodge a separate case.

If you wish to withdraw your salary claims, please send us the completed withdrawal form If you wish to withdraw your dismissal claims, please send us the completed withdrawal form

Print Acknowledgement Print Submitted Form

View Transaction History

Figure 51

Click on the 'Print Acknowledgement' button to print the acknowledgement form. **Note: User must remember to print the acknowledgement.** 

Click on the 'View draft mediation request/submitted mediation requests' to return to the ESOL Dashboard (Refer to **Section 3**). The Dashboard will show listing of all the cases submitted by user to date. For claims saved as draft will be based on the 'Purpose of Claim' selected i.e. either 1) wrongfully dismissed and wish to seek compensation/reinstatement or 2) Filing a salary-related claim for mediation. (Refer to *Figure 9 –Purpose of Claim selection page*)

# 3. Dashboard

| rvices   View draft mediat | ion requests/ submitted me  | diation requests   |                  |                         |           | Welcome SSI            |
|----------------------------|-----------------------------|--------------------|------------------|-------------------------|-----------|------------------------|
| File an employ             | ment-related                | claim for          | mediati          | on                      |           |                        |
| you wish to withdraw your  | salary claims, please send  | us the completed w | rithdrawal form  |                         |           |                        |
| you wish to withdraw your  | dismissal claims, please se | nd us the complete | d withdrawal for | m                       |           |                        |
| File Case                  |                             |                    |                  |                         |           |                        |
|                            |                             |                    |                  |                         |           |                        |
| CASE                       | NAME OF<br>COMPANY          | DATE               | STATUS           | SUPPORTING<br>DOCUMENTS | CASE TYPE | E-PAYMENT<br>STATUS    |
|                            |                             |                    |                  |                         |           | Paid                   |
|                            |                             |                    |                  |                         |           | Amount:\$10<br>Payment |
| 20180010935-001            | ABC                         | 12.Dec.2018        | Processing       | View Uploaded           | Salary    | Date/Time : 12         |
| MR TEST                    | AGENCY PTE. LTD.            | 12-000-2010        | Horesself        | File                    | claims    | Dec 2018 06:07         |
|                            |                             |                    |                  |                         |           | Receipt No. :          |
|                            |                             |                    |                  |                         |           |                        |

# Figure 52

If E-payment status is PAID, clicking on the case reference number will print the Claim form.

|                                                |                            | CLA                           | AIMS -REGISTR       | ATION                               |    |                                                                                     |             |                     |  |
|------------------------------------------------|----------------------------|-------------------------------|---------------------|-------------------------------------|----|-------------------------------------------------------------------------------------|-------------|---------------------|--|
| PART 1 - EMPLOYEE DETAIL                       | s                          |                               |                     |                                     |    |                                                                                     |             |                     |  |
| NAME OF EMPLOYEE<br>(AS IN NRIC /WORK<br>PASS) | :3                         | DIANA                         | EMP<br>PROI         | LOYMENT                             | :  | SINGAPOR                                                                            | ECITIZEN    |                     |  |
| EMPLOYEE PIN                                   | :                          | S8361139A                     | GEN                 | DER                                 | :  | FEMALE                                                                              |             |                     |  |
| DATE OF BIRTH                                  | DATE OF BIRTH : 01/03/1990 |                               | ADD                 | RESS IN<br>APORE                    | :  | BLK NA,<br>SINGAPORE COMPUTER<br>BUILDING,<br>BEDOK SOUTH ROAD,<br>SINGAPORE 489272 |             |                     |  |
| HOME TEL                                       | :::                        |                               | OFFI                | CE TEL                              | 1  | 66234577                                                                            |             |                     |  |
| HANDPHONE                                      | :                          |                               | EMA                 | L ADDRESS                           | 3  |                                                                                     |             |                     |  |
| FOREIGN ADDRESS                                | :                          |                               | RACE                |                                     | :  | CHINESE                                                                             |             |                     |  |
| MARITAL STATUS                                 | :                          | SINGLE                        | NATI                | ONALITY                             | :  | SG SINGAR                                                                           | ORE CITIZEN |                     |  |
| HIGHEST EDUCATION                              | :                          | DEGREE                        | LANG                | SUAGE USED                          | :  | ENGLISH                                                                             |             |                     |  |
| PART 2 - EMPLOYMENT PRO                        | FILE                       | :                             |                     |                                     |    |                                                                                     |             |                     |  |
|                                                |                            |                               |                     |                                     |    |                                                                                     |             |                     |  |
| EMPLOYMENT<br>CONTRACT                         | :23                        | YES                           | PAYS                | SLIP PROVIDED                       | ः  | YES                                                                                 |             |                     |  |
| IF YES, RECEIVE A<br>COPY?                     | :                          | YES                           | E-PA<br>SALA        | YMENT OF                            | :  | YES                                                                                 |             |                     |  |
| UNION MEMBER                                   | :                          |                               |                     |                                     |    |                                                                                     |             |                     |  |
| CATEGORY OF POST                               | :                          |                               | OCC                 |                                     | :  | OFFICER                                                                             |             |                     |  |
| EMPLOYMENT                                     |                            | Already Left Employm          | ent STAR            | TDATE                               |    | 01/03/2012                                                                          |             |                     |  |
| PERIOD                                         |                            | , includy cert emproym        |                     |                                     |    |                                                                                     |             |                     |  |
|                                                | -                          |                               | END                 | DATE                                | ÷  | 01/03/2014                                                                          |             |                     |  |
| EMPLOYMENT TYPE                                | :                          | FULL-TIME                     | LENG                | TH OF SERVICE                       |    | 2 Years 0 Months 1 Day<br>ATTENDANCE: 50 PER                                        |             |                     |  |
| BASIC SALARY                                   | :                          | 2500 PER MONTH                | ALLC                | WANCE                               | :  | MONTH                                                                               |             |                     |  |
| FREQUENCY OF<br>SALARY PAYMENT                 | :                          | MONTHLY                       | WOR<br>WEE          | RAGE NO OF<br>KING DAYS IN A<br>K   | 3  | 6 DAYS                                                                              |             |                     |  |
| REST DAY                                       | :8                         | FIXED REST DAY ON<br>SATURDAY | REAS<br>LEAN<br>EMP | REASON FOR<br>LEAVING<br>EMPLOYMENT |    | REASON FOR<br>LEAVING :<br>EMPLOYMENT                                               |             | RESIGNED WITH FULL/ |  |
| TERMINATION NOTICE                             | :                          | NO - NO AGREEMENT             | NOT                 | CE REQUIRED<br>CE IS GIVEN          | :  |                                                                                     |             |                     |  |
|                                                |                            |                               | то                  |                                     | a. |                                                                                     |             |                     |  |
|                                                |                            |                               |                     |                                     |    |                                                                                     |             |                     |  |
| PART 3 - DETAILS OF CLAIM                      |                            |                               |                     |                                     |    |                                                                                     |             |                     |  |
| CLAIMANT NAME                                  |                            |                               | : DIAN              | A                                   |    |                                                                                     |             |                     |  |
| CLAIM                                          | TYP                        | E D                           | URATION             | START DATE                          | E  | ND DATE                                                                             | REMARKS     |                     |  |
| NON-PAYMENT                                    | OF                         | SALARY 1                      | MONTH(S)            | 01/12/2013                          | -  | 31/12/2013                                                                          |             |                     |  |
|                                                |                            |                               |                     |                                     |    |                                                                                     |             |                     |  |
| PARI 4 - REMARKS                               |                            |                               |                     |                                     |    |                                                                                     |             |                     |  |

Figure 53

# 3.1 Case List

With reference to Figure 52, the case list page will

- Display all cases submitted by user to date in ascending order of submission date by default.
- Show draft cases saved and depending on the 'Purpose of claim' selected (Example: If the purpose of claim (Refer to Figure 9 –Purpose of Claim selection page) is "Wrongfully dismissed and wish to seek compensation/reinstatement", only the 'Dismissal claims' draft cases will be displayed.
- Allow user to sort the column accordingly at the header.
- Redirect user to the registration page which is pre-populated with previously saved entries when the 'draft' link is selected.
- Display the case registration form in a separate new window (**Figure**) when the 'case' link is selected.

# 3.2 File Case

With reference to **Figure 52**, the 'File Case' button allows a user to file a case against the employer. By clicking on 'File Case' button, it will redirect to page **Figure 10** – *Tick "Terms and Conditions" and Click "OK"*., to process filing a case. For details, refer<u>File a case</u>.

# 3.3 Delete

With reference to **Figure 52**, the 'Delete' button allows a user to delete drafts saved in the system.

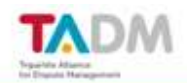

| Services   View draft met                                              | diation requests/ submitted m                                                      | ediation requests                                           |                                                  |                         |                  | Welcome 55!                                                                                              | Φı |
|------------------------------------------------------------------------|------------------------------------------------------------------------------------|-------------------------------------------------------------|--------------------------------------------------|-------------------------|------------------|----------------------------------------------------------------------------------------------------|----|
| File an empl<br>If you wish to withdraw y<br>If you wish to withdraw y | oyment-related<br>our salary claims, please send<br>our dismissal claims, please s | d claim for<br>I us the completed of<br>and us the complete | r mediati<br>withdrawal form<br>ed withdrawal fo | ion<br>Serm             |                  |                                                                                                    |    |
| File Case                                                              | NAME OF<br>COMPANY                                                                 | SUBMISSION<br>DATE                                          | STATUS                                           | SUPPORTING<br>DOCUMENTS | CASE TYPE        | E-PAYMENT<br>STATUS                                                                                      |    |
|                                                                        | ABB PTE, LTD,                                                                      | 28-Feb-2018                                                 | Submitted                                        |                         | Salary<br>Claims | Not Paid                                                                                                 |    |
| 2018001093E-001<br>MR TEST                                             | ABC<br>AGENCY PTE LTD.                                                             | 12-Dec-2018                                                 | Processing                                       | View Uploaded<br>File   | Salary<br>claims | Paid<br>Amount : \$10<br>Payment<br>Date/Time : 12<br>Dec 2018 06:0<br>PM<br>Receipt No.<br>201812121807 | 7  |
| Deiete                                                                 |                                                                                    |                                                             |                                                  |                         |                  |                                                                                                    |    |

gout

### Figure 54

Note: This feature is not applicable for cases which have been submitted to TADM.

### <u>Steps:</u>

1. Select previously saved drafts from the list.

*Tip:* Allows multiple selections.

2. Click on the Delete Button.

# 3.4 Pagination Controls

With reference to in **Figure 52**, the pagination controls allow user to traverse through the pages in the case list.

|                | ces [ View draft mediati                             | ion requests/ submitted me                                | diation requests                         |                                    |                         |                  | Welcome 55! ① Logo                                                                                             |
|----------------|------------------------------------------------------|-----------------------------------------------------------|------------------------------------------|------------------------------------|-------------------------|------------------|----------------------------------------------------------------------------------------------------|
| Fi             | le an employ                                         | /ment-related                                             | claim for                                | mediati                            | on                      |                  |                                                                                                    |
| lf yi<br>lf yi | ou wish to withdraw your<br>ou wish to withdraw your | salary claims, please send<br>dismissal claims, please se | us the completed w<br>nd us the complete | rithdrawal form<br>d withdrawal fo | m                       |                  |                                                                                                    |
| 1              | File Case                                            |                                                           |                                          |                                    |                         | 2 items          | Page 1 2 > >                                                                                                   |
|                | CASE                                                 | NAME OF<br>COMPANY                                        | SUBMISSION<br>DATE                       | STATUS                             | SUPPORTING<br>DOCUMENTS | CASE TYPE        | E-PAYMENT<br>STATUS                                                                                            |
| 0              | 20180010935-001<br>MR TEST                           | ABC<br>AGENCY PTE_LTD.                                    | 12-Dec-2018                              | Processing                         | View Uploaded<br>File   | Salary<br>claims | Paid<br>Amount: \$10<br>Payment<br>Date/Time: 12<br>Dec 2018 06:07<br>PM<br>Receipt No. :<br>20181212180720898 |

# Figure 55

*Tip:* The list can only accommodate up to 5 records per page. It will be easier to search by sorting the list first, before traversing through the pages.

# 3.6 Quick Links

TADAA

With reference Figure 52, the quick links will be available throughout ESOL (on any transaction).

| vices View draft mediati  | ion requests/ submitted me  | diation requests   |                 |                         |           | Welcome 55!              | 🕘 Logo |
|---------------------------|-----------------------------|--------------------|-----------------|-------------------------|-----------|--------------------------|--------|
| ile an employ             | ment-related                | claim for          | mediati         | on                      |           |                          | -      |
| you wish to withdraw your | salary claims, please send  | us the completed w | ithdrawal form  |                         |           |                          |        |
| you wish to withdraw your | dismissal claims, please se | nd us the complete | d withdrawal fo | m                       |           |                          |        |
|                           |                             |                    |                 |                         |           |                          |        |
| File Case                 |                             |                    |                 |                         |           |                          |        |
| CASE                      | NAME OF<br>COMPANY          | SUBMISSION<br>DATE | STATUS          | SUPPORTING<br>DOCUMENTS | CASE TYPE | E-PAYMENT<br>STATUS      |        |
|                           |                             |                    |                 |                         |           | Paid                     |        |
|                           |                             |                    |                 |                         |           | Amount : \$10<br>Payment |        |
| 2018001093E-001           | ABC                         | 12-Dec-2018        | Processing      | View Uploaded           | Salary    | Date/Time : 12           |        |
| MR TEST                   | AGENCY PTE. LTD.            |                    |                 | File                    | claims    | Dec 2018 06:07<br>PM     |        |
|                           |                             |                    |                 |                         |           | Receipt No. :            |        |
|                           |                             |                    |                 |                         |           | 2018121218072            | 8980   |

# Figure 56

*View draft mediation requests/submitted mediation requests* Allows user to view or continue their lodgment at any point of transaction.

*Logout:* Allows user to end the session securely and return back to TADM website.

*Tip:* Similar to Quick Links, they will be available throughout any point of transaction.